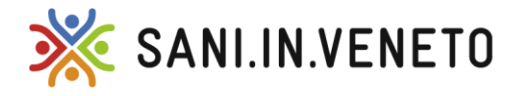

Via Fratelli Bandiera 35, località Marghera - 30175 Venezia T. +39 041.2584960 - F. +39 041.5389954 segreteria@saninveneto.it - segreteria@pec.saninveneto.it

C. F. 90164060270

## MANUALE PER L'AUTENTICAZIONE MULTIFATTORE

Il Nuovo Portale Unico Sani.In.Veneto prevede l'autenticazione multifattore al fine di assicurare una maggior sicurezza dei dati.

Di seguito i passi fondamentali per registrare le due applicazioni per strumenti *mobile* più diffuse: Microsoft e Google Authenticator, scaricabili gratuitamente dai principali store per tablet e smartphone.

## **Microsoft Authenticator**

Clicca "+"

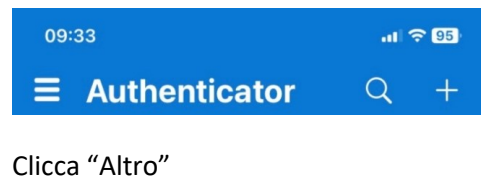

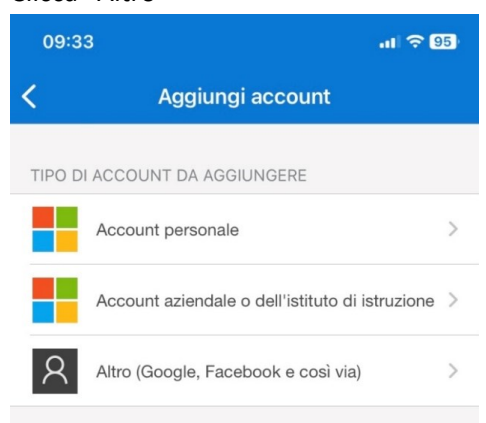

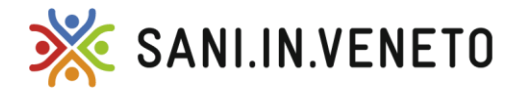

Via Fratelli Bandiera 35, località Marghera - 30175 Venezia T. +39 041.2584960 - F. +39 041.5389954 segreteria@saninveneto.it - segreteria@pec.saninveneto.it

C. F. 90164060270

Inquadra il QR Code con la fotocamera dello smartphone o del tablet

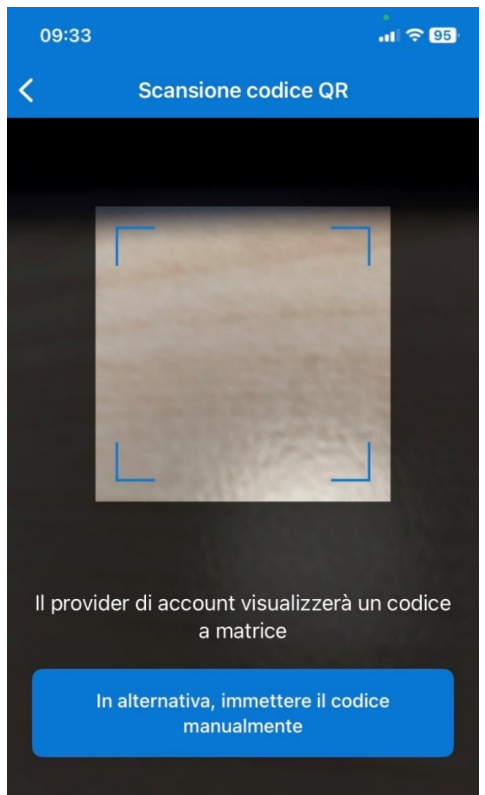

altrimenti Clicca "In alternativa, immettere il codice manualmente" e inserisci il codice in "Chiave Privata" copiando il dato fornito dal Portale Sani.In.Veneto da "Non riesci a scansionare il codice QR" e inventa un "Nome Account".

| 09:33              | ul 🗟 95 |
|--------------------|---------|
| < Aggiungi account |         |
| ALTRO ACCOUNT      |         |
| Nome account       |         |
| Chiave privata     |         |
|                    |         |
| Fine               |         |
|                    |         |

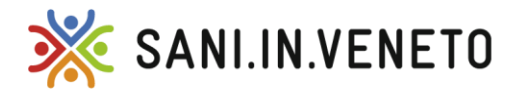

Via Fratelli Bandiera 35, località Marghera - 30175 Venezia T. +39 041.2584960 - F. +39 041.5389954 segreteria@saninveneto.it - segreteria@pec.saninveneto.it

C. F. 90164060270

## **Google Authenticator**

Clicca "Aggiungi un codice"

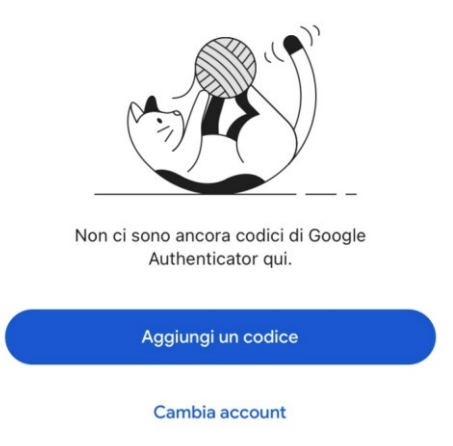

Clicca "Scansiona un codice QR" e inquadra il QR Code con la fotocamera dello smartphone o del tablet

09:34 .II ? 95

Indietro

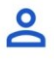

## Aggiungi un codice di autenticazione

Per iniziare, scansiona il codice QR o inserisci manualmente la chiave di configurazione.

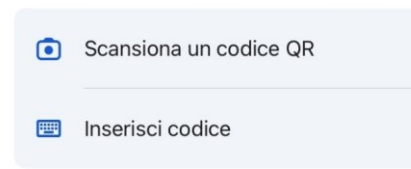

Altrimenti Clicca "Inserisci codice" e copia i dati forniti dal Portale Sani.In.Veneto da "Non riesci a scansionare il codice QR" e inventa un "Nome Account".